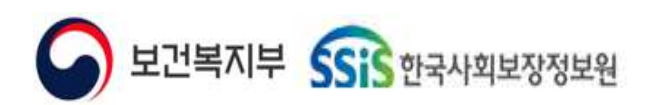

#### 사회서비스정보시스템 기관 업무 지원환경 구축

### 사회서비스정보시스템 ERP

9. 시설관리

사용자메뉴얼

NSS-CESY-TO13-02

2024-09-26

Ver 0.5

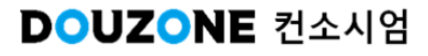

#### <u>제/개정이력</u>

| 개정번<br>호 | 제/개정 일자    | 제/개정 페이지 및 수정 내용 | 작성자명 | 승인자명 |
|----------|------------|------------------|------|------|
| Ver 0.1  | 2024-06-01 | 양식제정 및 배포        | 홍주미  | 최성민  |
| Ver 0.5  | 2024-09-26 | 최초작성             | 박지원  | 최세권  |
|          |            |                  |      |      |
|          |            |                  |      |      |
|          |            |                  |      |      |
|          |            |                  |      |      |
|          |            |                  |      |      |
|          |            |                  |      |      |
|          |            |                  |      |      |
|          |            |                  |      |      |
|          |            |                  |      |      |
|          |            |                  |      |      |
|          |            |                  |      |      |
|          |            |                  |      |      |
|          |            |                  |      |      |
|          |            |                  |      |      |
|          |            |                  |      |      |
|          |            |                  |      |      |
|          |            |                  |      |      |
|          |            |                  |      |      |
|          |            |                  |      |      |
|          |            |                  |      |      |
|          |            |                  |      |      |
|          |            |                  |      |      |

#### <u>목 차</u>

사회서비스정보시스템 ERP 9.시설관리

#### 시설관리 화면목록 | 신규 화면 & 변경 화면

시설관리 업무흐름도

9.1. 조직관리 9.1.1. 법인/시설정보관리 9.1.2. 법인산하시설 통합조회 9.1.3. 승인결재관리 9.1.4. 시설공지사항관리 9.1.4.1. 시설공지사항관리 9.1.4.2. 시설공지사항 등록 팝업

9.1.5. 사용자별권한설정 9.1.6. 권한별사용자설정

9.1.7. 시설권한관리 9.1.7.1. 시설권한관리(조회 후 신규 생성) 9.1.7.2. 시설권한관리(신규 클릭 후 생성)

Sis 한국사회보장정보원

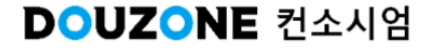

# 시설관리 화면목록

신규 화면 & 변경 화면

✓ 보건복지부 SSiS 한국사회보장정보원

DOUZONE 컨소시엄

#### ● 시설관리 신규 화면 & 변경 화면목록

┌화면, 팝업, 탭

| NO | 117 | 기존 | 화면 | 신규 화면 & 번                  | 변경 화면            | 기존화단        | <u>Ħ</u> |
|----|-----|----|----|----------------------------|------------------|-------------|----------|
| NU | 신규  | 변경 | 구분 | 경로                         | 화면명              | 경로          | 화면명      |
| 1  |     | •  | 화면 | 시설관리>조직관리>법<br>인/시설정보관리    | 법인/시설정보관리        | 시설관리>시설정보관리 |          |
| 2  |     | •  | 화면 | 시설관리>조직관리>법<br>인산하시설 통합조회  | 법인산하시설 통합<br>조회  | 시설관리>법인연결관리 |          |
| 3  | •   |    | 탭  | 시설관리>조직관리>법<br>인산하시설 통합조회  | 예산               | *신규         | *신규      |
| 4  | •   |    | 탭  | 시설관리>조직관리>법<br>인산하시설 통합조회  | 회계               | *신규         | *신규      |
| 5  | •   |    | 탭  | 시설관리>조직관리>법<br>인산하시설 통합조회  | 자산               | *신규         | *신규      |
| 6  | •   |    | 탭  | 시설관리>조직관리>법<br>인산하시설 통합조회  | 인사               | *신규         | *신규      |
| 7  | •   |    | 탭  | 시설관리>조직관리>법<br>인산하시설 통합조회  | 급여               | *신규         | *신규      |
| 8  | •   |    | 탭  | 시설관리>조직관리>법<br>인산하시설 통합조회  | 세무               | *신규         | *신규      |
| 9  | •   |    | 화면 | 시설관리>조직관리>승<br>인결재관리       | 승인결재관리           | *신규         | *신규      |
| 10 |     | •  | 화면 | 시설관리>조직관리>시<br>설공지사항관리     | 시설공지사항관리         | 시설관리>시설공지사항 |          |
| 11 |     | •  | 팝업 | 시설관리>조직관리>시<br>설공지사항관리     | 시설공지사항 등록<br>팝업  | 시설관리>시설공지사항 |          |
| 12 |     | •  | 팝업 | 시설관리>조직관리>시<br>설공지사항관리     | 시설공지사항 상세<br>팝업  | 시설관리>시설공지사항 |          |
| 13 | •   |    | 화면 | 시설관리>조직관리>시<br>설권한관리       | 시설권한관리           | *신규         | *신규      |
| 14 | •   |    | 화면 | 시설관리>조직관리>권<br>한별사용자설정(시설) | 권한별사용자설정<br>(시설) | *신규         | *신규      |
| 15 | •   |    | 화면 | 시설관리>조직관리>사<br>용자별권한설정(시설) | 사용자별권한설정<br>(시설) | *신규         | *신규      |
| 16 | •   |    | 팝업 | 공통UDC>기관(시설) 검<br>색        | 기관(시설) 검색 팝<br>업 | *신규         | *신규      |
|    |     |    |    |                            |                  |             |          |
|    |     |    |    |                            |                  |             |          |
|    |     |    |    |                            |                  |             |          |
|    |     |    |    |                            |                  |             |          |
|    |     |    |    |                            |                  |             |          |
|    |     |    |    |                            |                  |             |          |
|    |     |    |    |                            |                  |             |          |

# 시설관리 업무흐름도

Sis 한국사회보장정보원

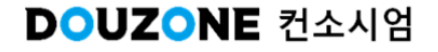

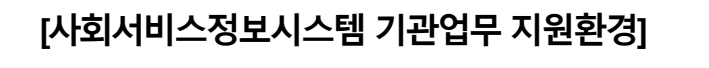

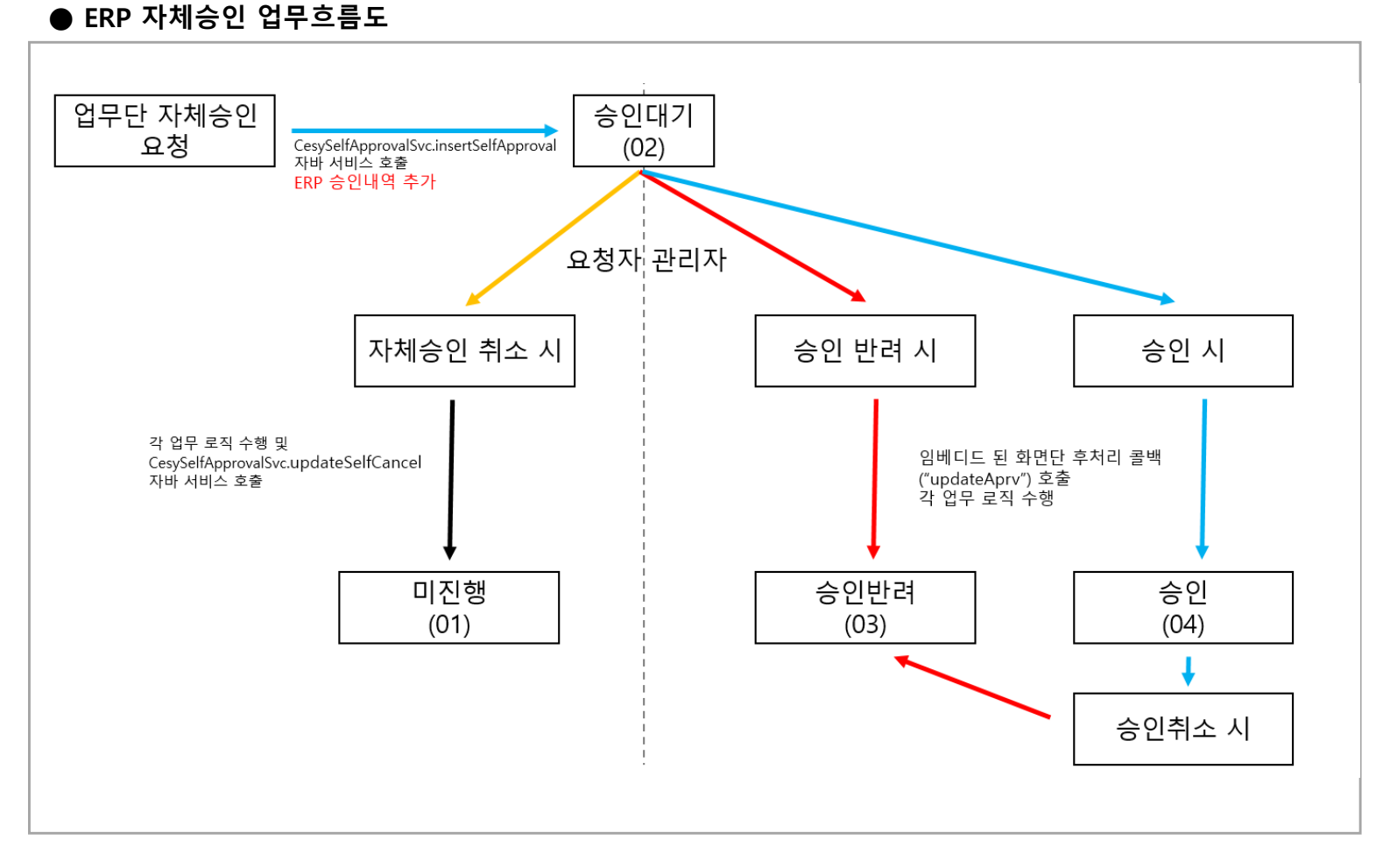

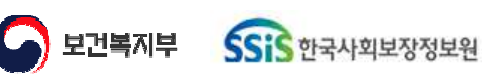

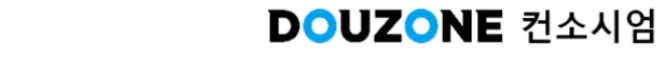

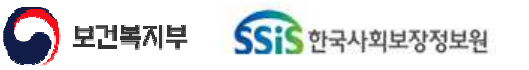

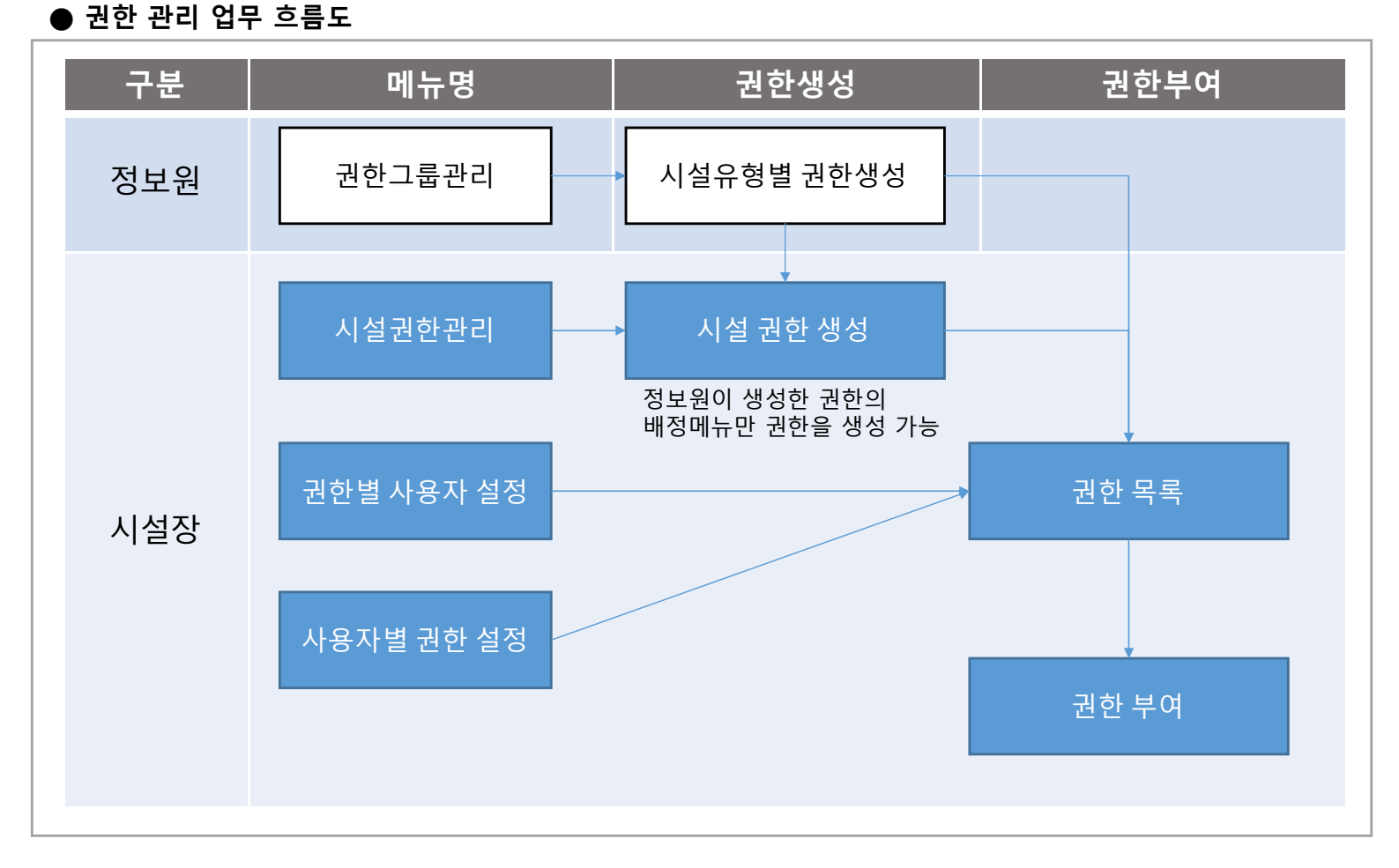

[사회서비스정보시스템 기관업무 지원환경]

## 9. 시설관리

### 9.1. 조직관리 9.1.1. 법인/시설정보관리 – 9.1.3. 승인결재관리

보건복지부 SSIS 한국사회보장정보원

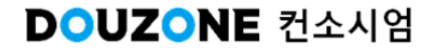

#### 9.1.1. 법인/시설정보관리

| 서비스기관명 대<br>기관(시설)장<br>복지시설중류 2<br>위탁여부 | 더준개발센터<br>기타시설                | 기초 정보    |                   |           |                 |
|-----------------------------------------|-------------------------------|----------|-------------------|-----------|-----------------|
| 기관(시설)장<br>복지시설중류 7<br>위탁여부             | 7[타시설                         | 시설영문명    |                   |           |                 |
| 복지시설종류 기<br>위탁여부                        | 기타시설                          | 시설명분명    |                   |           |                 |
| 위탁여부                                    |                               |          | DOUZONE           | 대표 E-mail | douzone@dev.com |
|                                         |                               | 전화       | 02 - 2618 - 9227  | FAX       |                 |
| 운영서비스기관 0                               | )                             | HomePage | www.douzone.co.kr |           |                 |
| 복지시설번호                                  |                               |          |                   |           |                 |
| 수입총액                                    | 10,000,000 원                  |          |                   |           |                 |
| 자산총액                                    | 100,000,000 원                 |          |                   |           |                 |
| 지출총액                                    | 500,000 원                     |          |                   |           |                 |
| 노인주택운영 구분코드 🗈                           | N/A                           |          |                   |           |                 |
| 양곡신청가능여부 이                              | 하니요                           |          |                   |           |                 |
| 국고보조시설여부 이                              | 아니요                           |          |                   |           |                 |
| 후견기관경험여부 0                              | 아니요                           |          |                   |           |                 |
| 자활사업참여여부 0                              | 아니요                           |          |                   |           |                 |
| 학대아동쉼터여부 이                              | 아니요                           |          |                   |           |                 |
| 종사자수 4                                  | 10 명                          |          |                   |           |                 |
| 계약체결일자 2                                | 23/07/11                      |          |                   |           |                 |
| ·<br>예약기간 위탁 시작일자 2                     | 23/07/11                      |          |                   |           |                 |
| 해약기간 위탁 종료일자 9                          | 99991231                      |          |                   |           |                 |
| 상위기관 을                                  | 을지경로당 화성아름마을(급여테스트),한국사회보장정보원 |          |                   |           |                 |

| 화면(기능) 설명                     | 업무 처리 순서 | 활용 Tip 및 사례                       |
|-------------------------------|----------|-----------------------------------|
| 해당 법인/시설의 정보를 간략히 조회<br>하는 화면 |          | · 관련 세부 정보는 희망e음에서 확인이 가능합<br>니다. |

| 다음으로 이동할 화면 | 참고 화면 |
|-------------|-------|
|             |       |
|             |       |

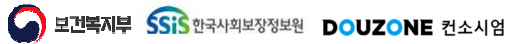

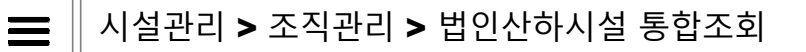

#### 9.1.2. 법인산하시설 통합조회

| 201 11 8 8 | 서비스기관 관계 전체   | <b>v</b> |         |        |          |           |          | o 0  |
|------------|---------------|----------|---------|--------|----------|-----------|----------|------|
| 시설 목록      |               |          |         |        | 3 하 시설 자 | 료 조회      |          |      |
| 1          | 사하 시석명        | 서비스기관 관계 | 사업자등록번호 | 위치 시군구 | 예산 회기    | 에 자산 인사 중 | 글어 세무    |      |
|            | 한국사회보장정보원     | 시설 대표법인  | 0       |        | 순번       | 구분        | 메뉴       | 바르보기 |
|            | 율지경로당         | 시설 대표법인  | 0       |        | 1        | 예산관리      | 예산서목록    | 바로가7 |
|            | 화성아름마을(급여테스트) | 시설 대표법인  | 0       |        | 2        | 예산관리      | 예산현황     | 바로가7 |
|            |               |          |         |        | 3        | 예산관리      | 예산집행대장   | 바로가? |
|            |               |          |         |        | 4        | 예산관리      | 예산대비집행현황 | 바로가기 |
|            |               |          |         |        |          |           |          |      |

| 화면(7 | 능) 설명               | 업무 | 처리 순서                     | 활 | 용 Tip 및 사례        |
|------|---------------------|----|---------------------------|---|-------------------|
| L    | 법인 산하시설의 기관의 자료들을 조 | 1  | 조회 버튼을 클릭한다.              | * | 해당 화면은 조회만 가능합니다. |
|      | 외 아는 와먼             | 2  | 조회 할 산하시설을 클릭한다.          | • | 조회조건 목록           |
|      |                     | 3  | 산하시설 자료를 조회 할 업무를 클릭한다.   |   | 산하시설명, 서비스기관 관계   |
|      |                     | 4  | 바로가기를 클릭하여 산하시설 자료를 조회한다. |   |                   |
|      |                     |    |                           |   |                   |
|      |                     |    |                           |   |                   |
|      |                     |    |                           |   |                   |
|      |                     |    |                           |   |                   |

| 다음으로 이동할 화면 | 참고 화면 |
|-------------|-------|
|             |       |
|             |       |

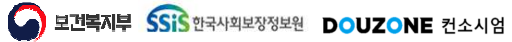

#### 시설관리 > 조직관리 > 승인결재관리

#### 9.1.3. 승인결재관리

| 프로그램 목록 (총 15 건                                               |                                                                          |                          |                                                             | 승인유형 정보               |  |
|---------------------------------------------------------------|--------------------------------------------------------------------------|--------------------------|-------------------------------------------------------------|-----------------------|--|
| 부구분 <u>(프로그</u> 5                                             | 명 프로그램 파일명                                                               | 기본 유연                    | 비고                                                          | * 프로그램 명 예산계정코드       |  |
| 회계 예산세경고<br>회계 프이너관                                           | LE CEAC21520M                                                            | 국인<br>10400              | 치계 푸이시카리                                                    | *프로그램 파? 3 CEAC21520M |  |
| 회계 금의시간<br>회계 견이너관                                            | CEACSTITION                                                              | 200                      | 회계-심의사관의                                                    | * 시설설정 유형 기부 가 수에     |  |
| 의사 시간이군무                                                      | EFE CEHR57110M                                                           | 승인                       | 이사·시간이구모과리                                                  |                       |  |
| 인사 호가과8                                                       | CEHR5B110M                                                               | 승인                       | 이사-휴가관리                                                     | 1911                  |  |
| 인사 출장관리                                                       | CEHR5C110M                                                               | 승인                       | 이사-출장관리                                                     |                       |  |
| 인사 출장복당                                                       | CELIR5D110M                                                              | 승인                       |                                                             |                       |  |
| 인사 교육관리                                                       | CEHR5E110M                                                               | 승인                       | 인사-교육관리                                                     |                       |  |
| 의업무 근무조신청                                                     | 변경 CEMY31110M                                                            | 승인                       |                                                             |                       |  |
| 의업무 휴가신경                                                      | CEMY32110M                                                               | 승인                       | 나의업무-휴가신청                                                   |                       |  |
| 의업무 출장신경                                                      | CEMY33110M                                                               | 승인                       | 나의업무-출장신청                                                   |                       |  |
| 의업무 술장복용                                                      | CEMY34110M                                                               | 1연승인                     | 나의업무-술장복명                                                   |                       |  |
| 의업무 교육신청                                                      | CEMY35110M                                                               | 승인                       | 나의업무-교육신청                                                   |                       |  |
| 아이업무 시간외근무                                                    | 신청 CEMY36110M                                                            | 승인                       | 나의업무-시간외근무신청                                                |                       |  |
| 시스템 승인결재                                                      | E CESY35120M                                                             | 1인승인                     | 테스트용                                                        |                       |  |
| 사의업무 출장선?<br>사의업무 출장독<br>사의업무 교육선?<br>사의업무 시간외근무<br>시스템 승인결제? | CEMY33110M<br>CEMY34110M<br>CEMY35110M<br>신경 CEMY36110M<br>리리 CESY35120M | 승인<br>1인승인<br>승인<br>1인승인 | 나의업무-출장신청<br>나의업무-출장복명<br>나의업무-교육신청<br>나의업무-시간외근무신청<br>테스트용 |                       |  |

| 화면(7 | 능) 설명               | 업무 | 처리 순서              | 활용 Tip 및 사례 |
|------|---------------------|----|--------------------|-------------|
| 1.   | 자체승인 프로그램의 결제 유형을 변 | 1  | 조회 버튼을 클릭한다.       | · 조회조건 목록   |
|      | 경아는 와먼              | 2  | 승인 프로그램 목록을 클릭한다.  | 프로그램명       |
|      |                     | 3  | 시설설정 유형을 변경한다.     |             |
|      |                     | 4  | 저장 버튼을 클릭하여 저장 한다. |             |
|      |                     |    |                    |             |
|      |                     |    |                    |             |
|      |                     |    |                    |             |
|      |                     |    |                    |             |

| 다음으로 이동할 화면 | 참고화면 |  |
|-------------|------|--|
|             |      |  |
|             |      |  |

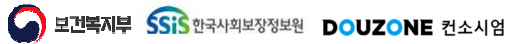

# 9. 시설관리

9.1. 조직관리 9.1.4. 시설공지사항관리

보건복지부 SSIS 한국사회보장정보원

DOUZONE 컨소시엄

#### 9.1.4.1. 시설공지사항관리

| 2제 ~                | 작성일자 2024-01-26~2024-07-26 00 |           |            | 0    | Q 조화 |
|---------------------|-------------------------------|-----------|------------|------|------|
| 4 건)                |                               |           |            |      |      |
| 번호                  | 제목                            | 시설명       | 자성일자       | 첩부파일 | 조회   |
| 1 [IOBE파일] 점부테스트    |                               | 한국사회보장정보원 | 2024-06-14 | Y    |      |
| 2 [ASIS파일] 자산첨부 테스트 |                               | 한국사회보장정보원 | 2024-06-14 | Y    |      |
| 3 [ASIS파일] 첨부테스트    |                               | 한국사회보장정보원 | 2024-06-05 | Y    |      |
| 4 공지사항              |                               | 더존개발센터    | 2024-05-29 | N    |      |
|                     |                               |           |            |      |      |
|                     |                               |           |            |      |      |
|                     |                               |           |            |      |      |
|                     |                               |           |            |      |      |

| 화면(기 | 기능) 설명             | 업무 | 처리 순서                          |                        | 활 | 용 Tip 및 사례        |
|------|--------------------|----|--------------------------------|------------------------|---|-------------------|
| L    | 시설의 공지사항을 관리하는 화면  | 1  | 조회 버튼을 클릭 한다.                  |                        | * | 조회조건 목록           |
|      |                    | 2  | 공지사항 목록을 클릭 한다.                |                        |   | 세목, 내용, 글번호, 작성일사 |
|      |                    | 3  | 신규 및 삭제 버튼을 클<br>체크 된 공시자사항을 4 | 릭하여 신규 작성하거나<br>낙제 한다. |   |                   |
|      |                    |    |                                |                        |   |                   |
|      |                    |    |                                |                        |   |                   |
|      |                    |    |                                |                        |   |                   |
|      |                    |    |                                |                        |   |                   |
|      |                    |    |                                | -                      |   |                   |
|      | 다음으로 이동할호          | 면  |                                |                        |   | 참고화면              |
|      | 1.4.2 시설공지사항 등록(팝업 | 겈) |                                |                        |   |                   |

시설관리 > 조직관리 > 시설공지사항관리 > 시설공지사항 등록

#### 9.1.4.2. 시설공지사항 등록 팝업

| * 세속    |                          |                     |                         |     |
|---------|--------------------------|---------------------|-------------------------|-----|
| 시설명     | 더존개발센터                   | 작성일자                | 2024-07-26              |     |
| 팝업공지 여부 | ○ 적용 ● 미적용               | 팝업 게시기간             | VVVV.MM.DD ~ VVVV.MM.DD |     |
| * 내용    |                          |                     |                         |     |
|         |                          | 파일                  |                         | 용령  |
|         |                          | 이동할 항목을 선택하고 원하는 위치 | 로 끌어다 놓습니다              |     |
| 첨부파일    |                          |                     | 2                       |     |
| 첨부파일    | 0 Files, 0.00 byte Added |                     | 2                       | 다운로 |

| 화면(기능) 설명     | 업무 | 처리 순서                    | 활용 Tip 및 사례 |                                        |  |
|---------------|----|--------------------------|-------------|----------------------------------------|--|
| 시설 공지사항 등록 팝업 | 1  | 공지사항 내용을 작성한다.           | *           | 해당 공지사항을 팝업공지로 사용할 경우 팝                |  |
|               | 2  | 첨부파일이 있는 경우 해당 버튼을 클릭한다. |             | 업 공시 여부를 적용으로 클릭하고 팝업 게시<br>기간을 설정합니다. |  |
|               | 3  | 저장 버튼을 클릭한다.             |             |                                        |  |
|               |    |                          |             |                                        |  |
|               |    |                          |             |                                        |  |
|               |    |                          |             |                                        |  |
|               |    |                          |             |                                        |  |
|               |    |                          |             |                                        |  |

| 다음으로 이동할 화면 | 참고화면 |
|-------------|------|
|             |      |
|             |      |

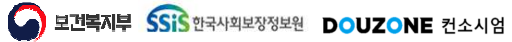

## 9. 시설관리

### 9.1. 조직관리 9.1.5. 사용자별권한설정 – 9.1.6. 권한별사용자설정

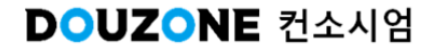

#### 1.5.1 사용자별권한설정

Ξ

| 기관(시설) C00000414                          | 149 고양시일산종합사회 | 복지관 성명/로그인ID   |              |         |       |              |             | <b>9</b> Q 2 |
|-------------------------------------------|---------------|----------------|--------------|---------|-------|--------------|-------------|--------------|
| 정보 목록                                     |               |                |              |         |       | 보유 ;         | 견한 목록       |              |
| 호 성명                                      | * 로그인ID       | 중사자SID         | 부서명          | 시군구 직위  | 권한수 * |              | 권한명         | 업무구분         |
| ti la la la la la la la la la la la la la | i_kjm1750     | E2023000002003 | 고양시일산중합사회복지관 | 시설장     | 2     |              | ■ № 공동      |              |
| 2                                         | hkdwltn0417   | E0001649724008 | 나눔복지팀(GW검증)  | 사회복지사   | 1     |              | D 나의업무      |              |
|                                           | i_vjjnk0126   | E0002010037003 | 고양시일산중합사회복지관 | 시설장     | 2     | ত –          | 🗖 🗁 메뉴별 권한  |              |
|                                           |               | E0000492033003 | 운영지원팀        | 조리원     | 1     |              | 🗅 인사관리      |              |
|                                           | rlarbxo17     | E0001229533001 | 나눔복지튐(GW경증)  | 사회복지사   | 1     |              | [] 급여관리     |              |
|                                           | kykim_        | E000000601003  |              | 시설장     | 2     |              | D 세무관리      |              |
|                                           | i_kdy7446     | E2023000091007 | 지역사회조직과      | 시설장     | 2     |              | D 예산관리      |              |
|                                           | i_vkdy7446    | E0002010002007 | 지역사회조직과      | 사무원     | 1     |              | D 자산관리      |              |
|                                           | i_kdg8445     | E2024000205003 |              | 시설장     | 2     |              | ③회계관리(일반시설) |              |
| 0                                         | safetyilsan   | E0000979434002 | 운영지원팀        | 관리인     | 1     |              | D 시설관리      |              |
|                                           | minsun        | E0001101413003 | 희망복지팀        | 선임사회복지사 | 1     | $\checkmark$ | 🖨 🗁 관리자 권한  |              |
| 2                                         | tagaou_       | E000000589003  |              | 시설장     | 2     | $\checkmark$ | D 시설장       |              |
| 3                                         |               | E0003391369002 | 총무과          | 총무      | 0     |              | □ 부관리자      |              |
|                                           | soyeon_k_     | E000000604003  |              | 시설장     | 2     |              | 그 회계위탁권한    |              |
| 5                                         | ok6232        | E0001153524001 | 최망복지팀        | 과장      | 1     |              | ■ □ 회계전용    |              |
| 5                                         | i_kyj9265     | E2023000006003 | 고양시일산종합사회복지관 | 시설장     | 2     |              | □ 물품검수권한    |              |
| 1                                         | alekshel      | E0001153523001 | 운영지원팀        | 과장      | 2     |              | 🗋 회계승인권한    |              |
| 3                                         | dhsg13        | E0001106459004 | 마율복지팀        | 사회복지사   | 1     |              |             |              |
| 2                                         | swipark       | E0001089527001 | 마을복지팀        | 선임사회복지사 | 1     |              |             |              |
| <u>.</u>                                  | i_vsena1107   | E000000159003  | 고양시일산중합사회복지관 | 시설장     | 2     |              |             | _            |
|                                           | liesie731     | E0001229164001 | 운영지원팀        | 사무원     | 2     |              |             | 4            |
| :                                         | mohw01        | E000000711003  |              | 시설장     | 2     |              |             | Y Y          |

| 화면(7 | 기능) 설명                                                                     | 업무 | 처리 순서                                         |     | 활 | 용 Tip 및 사례                                                   |
|------|----------------------------------------------------------------------------|----|-----------------------------------------------|-----|---|--------------------------------------------------------------|
| 1    | 사용자에게 권한을 추가하는 화면                                                          | 1  | 조회 버튼을 클릭 한다.                                 |     | * | 전체 메뉴 권한이 필요한 직원에게는 부관리자                                     |
| 2.   | W4C에서 시설장,부관리자인 경우는<br>이관시 자동으로 권한이 부여됨<br>회계전용 두개 권한은 버튼 활성화를<br>통제하는 기능임 |    | 직원 정보 목록을 클릭                                  | 한다. | * | 권한을 부여함<br>회계사,세무사 등 특수 인원은 회계위탁권한                           |
| 1    |                                                                            |    | 해당 사용자가 보유한 권한이 체크되고<br>추가 하거나 제거 할 권한을 클릭한다. |     |   | 을 부여 함<br>물품검수권한 : 물품구매 지출결의 후, 해당<br>문편에 대회 권소치리를 한 소 이나 기회 |
|      |                                                                            | 4  | 저장 버튼을 클릭 한다.                                 |     | * | 물품에 내한 검수서리들 알 수 있는 권한<br>회계승인권한 : 전표의 승인처리/승인해제를            |
|      |                                                                            |    |                                               |     |   | 할 수 있는 권한<br>조회조건 목록 : 성명, 로그인ID                             |
|      |                                                                            |    |                                               |     | _ |                                                              |
|      |                                                                            |    |                                               | -   |   |                                                              |
|      | 다음으로 이동할호                                                                  | ŀ면 |                                               |     |   | 참고 화면                                                        |
|      |                                                                            |    |                                               |     |   |                                                              |
|      |                                                                            |    |                                               |     |   |                                                              |

#### 9.1.5. 권한별사용자설정

| 기관(시설) G8080 | 더존개발센터    |            | 사용자 성명   |     |    |    |                |                         |          | ০ ৭∞≢   |
|--------------|-----------|------------|----------|-----|----|----|----------------|-------------------------|----------|---------|
| 한 목록         |           |            |          | 사용자 | 목록 |    |                |                         |          |         |
|              | 권한명       | 4          | 법무구분 *   | 8_  | 버호 | 성명 | ▲ 중시자siD       | 부서명                     | 시고구 진위   | 귀하수     |
| 🖸 🗀 공동       |           |            | 공동       |     | 1  |    | E2024000516001 | 1-2-1님                  | 시설상      | 10      |
| 🖸 🗀 메뉴별 권한   |           |            | 공통       |     | 2  |    | E2024000009001 | 2-1팀                    | 계약의사     | Û       |
| 🗆 관리자 권한     |           |            | 공통       |     | 3  |    | E100000506001  | 1-2팀                    | 시설장      | 0       |
| ■ ➡ 더존개발센터   |           |            |          |     | 4  |    | D000000006002  | 1린                      | 원장       | 0       |
| □신규 권한       |           |            | 공통       |     | 5  |    | 2015000003001  | 2-3 팀                   | 원장       | 0       |
|              |           |            |          |     | 6  |    | D000000021002  | ERP 데이터 전환팀             | 원장       | 0       |
|              |           |            |          |     | 7  |    | 2019000001001  | 자세대 ERP TASK FORCE TEAM | 과장       | 0       |
|              |           |            |          |     | 8  |    | E1000000188001 | 1-1팀                    | 시설장      | 10      |
|              |           |            |          |     | 9  |    | E              | 5+1 팀                   | 충무       | 0       |
|              |           |            |          |     | 10 |    | D000000012002  | 1-1팀                    | 계약의사     | 0       |
| 유 권한 목록 (    | 00516001) |            |          |     | 11 |    | D000000020002  | 1-2-3팀                  | 총무       | 0       |
| 어모구보         | 귀하면       | 귀하며        | 귀하보여 일자  |     | 12 |    | F2024000003001 | 1-1팀                    | 계약의사     | 0       |
| 공로           | 금여과리      | 400000003  | 24-07-12 |     | 13 |    | 2023000001001  | 1-2-2 💾                 | 상담요원     | 0       |
| 나이었무         | 나이언무      | A00000001  | 24-07-12 |     | 14 |    | E1000000216002 | 1-2-3팀                  | 사무국장     | 0       |
| 회게           | 세무관리      | A000000004 | 24-07-12 |     | 15 |    | D00000009002   | 1-3팀                    | 계약의사     | 0       |
| 공통           | 시석과리      | 400000018  | 24-07-12 |     | 16 |    | E2023000020001 | 2-3팀                    | 노인일자리담당자 | 0       |
| 공통           | 시설장       | A00000013  | 24-07-18 |     | 17 |    | E100000007001  | 1-2-1팀                  | 시설관리기사   | 0       |
| 예사           | 예사과리      | 400000005  | 24-07-12 |     | 18 |    | E2023000007001 | 5-1림                    | 계약의사     | 0       |
| 규동           | 인사관리      | A00000002  | 24-07-12 |     | 19 |    | 111111         | 5-1팀                    | 사무국장     | 0       |
| 자산           | 자산관리      | A000000006 | 24-07-12 |     | 20 |    | E100000064001  | 1-1팀                    | 시설장      | 2       |
| 장기묘양         | 장기요양관리    | A00000010  | 24-07-17 | 20  | -  |    | ~ ~            | 1 2 3 4 5 6 7 8 > >>    |          |         |
|              | *1317121  | 400000007  | 24.07.12 |     |    |    |                |                         |          | <b></b> |

| 화면(7 | 능) 설명            | 업무 처리 순서 |                      |   | 활용 Tip 및 사례              |  |  |
|------|------------------|----------|----------------------|---|--------------------------|--|--|
| 1    | 권한에 사용자를 매핑하는 화면 | 1        | 조회 버튼을 클릭 한다.        | * | 해당 권한을 다수의 사용자에게 부여할 때 유 |  |  |
|      |                  | 2        | 권한 목록을 클릭 한다.        | ÷ | 용<br>조회조건 목록             |  |  |
|      |                  | 3        | 권한을 부여 할 사용자를 체크 한다. |   | 사용자성명                    |  |  |
|      |                  | 4        | 해당 사용자의 보유 권한이 조호된다. |   |                          |  |  |
|      |                  | 5        | 저장 버튼을 클릭 한다.        |   |                          |  |  |
|      |                  |          |                      |   |                          |  |  |
|      |                  |          |                      |   |                          |  |  |
|      |                  |          |                      |   |                          |  |  |

| 다음으로 이동할 화면 | 참고 화면 |
|-------------|-------|
|             |       |
|             |       |

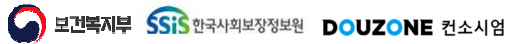

## 9. 시설관리 9.1. 조직관리 9.1.7. 시설권한관리

보건복지부 SSIS 한국사회보장정보원

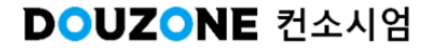

시설관리 > 조직관리 > 시설권한관리

#### 9.1.7.1. 시설권한관리(조회)

|          | 더존개발센터  | 권한명      |        |        |                                       |        |           |     |   | 0 Q  |
|----------|---------|----------|--------|--------|---------------------------------------|--------|-----------|-----|---|------|
| 형별 권한 목록 |         |          | 3 발정   | ¥      |                                       |        |           |     |   |      |
|          | * 권한명   | 업무구분     | *      | 업무구분   | 나의법부 💉                                | ◆ 수정여부 | () M      | 아니오 |   |      |
| 🖻 공통     |         | 공통       | * 7    | 말한 그룹  | 공통 🗸                                  | • 권한유형 | 기본부여 권한   |     | ~ |      |
| D 나의업무   |         | 나의업무     |        | • 귀한명  | 나의업무                                  | 귀하ID   | A00000001 |     |   |      |
| 🗅 메뉴별 권한 |         | 공통       |        | 권한설명   | 나의업무 메뉴그룹을 권한을 부어한다.                  |        |           |     |   |      |
| 🗆 관리자 권한 |         | 공통       |        |        |                                       |        |           |     | 4 | 제 신규 |
|          |         |          |        | 41 X I |                                       |        |           |     |   |      |
|          |         |          | 베큐     | 43     |                                       |        |           |     |   |      |
|          |         |          | 메      | 뉴분류 3  | 전체 🗸                                  |        |           |     |   |      |
|          |         |          | 4-     | 메느궤벨   |                                       | 메느며    |           |     |   |      |
|          |         |          |        | 1차     | ■ ☞ 나이었므                              | 4111.0 |           |     |   |      |
|          |         |          |        | 2차     |                                       |        |           |     |   |      |
|          |         |          |        | 2차     |                                       |        |           |     |   |      |
| 귀하 모로    |         |          |        | 3자     | 다 이사카드조히                              |        |           |     |   |      |
|          | * 415UB | 010 1 10 |        | 2차     | □ □ 근태신청                              |        |           |     |   |      |
| 미리즈케바세티  | * 25.8  | BTTE     |        | 3차     | D 휴가신성                                |        |           |     |   |      |
| - 더문개절센터 |         |          |        | 3차     | ····································· |        |           |     |   |      |
|          |         |          |        | 3차     | D 출장복명                                |        |           |     |   |      |
|          |         |          |        | 3차     | D 교육신청                                |        |           |     |   |      |
|          |         |          |        | 3차     | □ 시간외근무신정                             |        |           |     |   |      |
|          |         |          | $\sim$ | 2자     | ■ ➡ 급여명세서                             |        |           |     |   |      |
|          |         |          |        |        |                                       |        |           |     |   |      |
|          |         |          |        |        |                                       |        |           |     |   |      |

| 화면(7 | 능) 설명                               | 업무 | 처리 순서                   | 활용 Tip 및 사례                               |
|------|-------------------------------------|----|-------------------------|-------------------------------------------|
| 1.   | 미리 정의된 권한그룹 외에 시설별로                 |    | 조회 버튼을 클릭 한다.           | <ul> <li>조회조건 목록</li> <li>고치 명</li> </ul> |
|      | 권안그툽을 주가할 필요가 있을 때만<br>사용           | 2  | 권한 목록을 클릭한다.            | 권한명                                       |
| 2    | 시설의 권한그룹을 조회 및 생성 하는<br>하며 (조히 호생선) | 3  | 권한 정보가 조회된다.            |                                           |
|      | 지 근 (ㅗ피 ㅜ ㅎ ㅎ)                      | 4  | 해당 권한에 배정된 메뉴 목록이 조회된다. |                                           |
|      |                                     |    |                         |                                           |
|      |                                     |    |                         |                                           |
|      |                                     |    |                         |                                           |
|      |                                     |    |                         |                                           |

| 다음으로 이동할 화면   | 참고화면 |
|---------------|------|
| 9.1.72 시설권한관리 |      |

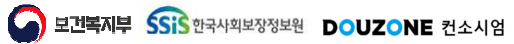

시설관리 >조직관리 > 시설권한관리

#### 9.1.7.2. 시설권한관리(신규 클릭 후 생성)

Ξ

| 유형별 권한 목록  |        |      |            |       |          |   |        |           |        | •    |
|------------|--------|------|------------|-------|----------|---|--------|-----------|--------|------|
|            |        |      | 기한 정       | ¥     |          |   |        |           |        |      |
|            | * 권한명  | 업무구분 | 2 🐨        | 업무구분  | 중통       | ~ | * 수정여부 | : ଜା      | () 아니오 |      |
| 0 🗆 공통     |        | 공통   | * 7        | 권한 그룹 | 더존개발센터   | ~ | * 권한유형 | 일반권한      |        | ~    |
| 🕼 🗀 메뉴별 권한 |        | 공통   |            | * 권한명 | 친규 권한    | × | 권한ID   | S00000002 |        |      |
| 🗊 🗀 관리자 권한 |        | 공통   |            | 권한설명  | 테스트입니다.  |   |        |           |        | 1    |
|            |        |      |            |       |          |   |        |           |        | 삭제 ( |
|            |        |      |            |       |          |   |        |           |        |      |
|            |        |      | 메뉴         | 배성    |          |   |        |           |        |      |
|            |        |      | <b>C</b> 1 | 뉴분류 전 | 전체 🗸     |   |        |           |        |      |
|            |        |      |            | 메드기배  |          |   | 메느며    |           |        |      |
|            |        |      |            | 1차    |          |   | 41110  |           |        |      |
|            |        |      |            | 171   | 이 이 이사과가 |   |        |           |        |      |
|            |        |      |            | 1자    | 이 다 근데관리 |   |        |           |        |      |
| 내서 귀차 모로   |        |      | - H        | 1차    | 이 이사과리   |   |        |           |        |      |
| 12 22 14   | 714174 |      |            | 1차    |          |   |        |           |        |      |
|            | * 20.8 | UTTE | Ä          | 1차    | □ 세무관리   |   |        |           |        |      |
| D UD DEL   |        | 7 8  |            | 1자    | O D 자사관리 |   |        |           |        |      |
| 비신ㅠ 전안     |        | 28   | E E        | 1자    | 0 집 장기요양 |   |        |           |        |      |
|            |        |      |            | 1 자   | 다 시성관리   |   |        |           |        |      |

| 화면(기능) 설명 |                                         | 업무 처리 순서 |                      |   | 활용 Tip 및 사례 |  |  |
|-----------|-----------------------------------------|----------|----------------------|---|-------------|--|--|
| ĩ         | 시설의 권한그룹을 조회 및 생성 하는<br>화면 (신규 클릭 후 생성) | 1        | 신규 버튼을 클릭한다.         | * | 조회조건 목록     |  |  |
|           |                                         | 2        | 신규 권한 정보를 입력한다.      |   | 권안명         |  |  |
|           |                                         | 3        | 저장 버튼을 클릭한다.         |   |             |  |  |
|           |                                         | 4        | 신규 추가된 권한을 클릭한다.     |   |             |  |  |
|           |                                         | 5        | 해당 권한에 배정할 메뉴를 클릭한다. |   |             |  |  |
|           |                                         | 6        | 저장 버튼을 클릭한다.         |   |             |  |  |
|           |                                         |          |                      |   |             |  |  |
|           |                                         |          |                      |   |             |  |  |

| 다음으로 이동할 화면 | 참고화면 |
|-------------|------|
|             |      |
|             |      |

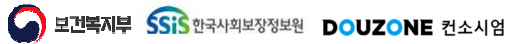

### End of Document

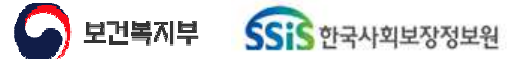

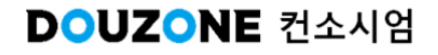